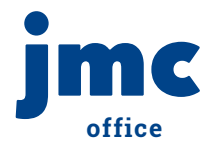

# Admin Dashboard

School administrators can now get a high-level look at their building, a sub-section glance, or narrow in on a specific student over several data metrics in the Admin Dashboard!

To explore the dashboard, we will login to the jmc Office Module and proceed to File > Admin Dashboard.

|                                                                     |                                  |                  | STUDENT RECORD R | ANALGEMENT SOFTWARE |            |                  |           | Phone: 1.800.524.8182<br>Remote Support<br>Support: support@jmcinc.com |  |
|---------------------------------------------------------------------|----------------------------------|------------------|------------------|---------------------|------------|------------------|-----------|------------------------------------------------------------------------|--|
| Previous Page                                                       | JMC Demo School                  |                  | Day: 28 -        | 09/25/2019 - V      | Vednesday  |                  | 2019-2020 | Logout                                                                 |  |
| 🚰 Home                                                              |                                  |                  |                  |                     |            |                  |           | Switch Building:                                                       |  |
| View Student Data                                                   | Qurrent Term Quarter 1           | 1                |                  |                     |            |                  |           | JMC Demo Sct *                                                         |  |
| ✓ File                                                              | Year To Date                     | 4                |                  |                     |            |                  |           |                                                                        |  |
| Admin Dashboard                                                     |                                  |                  |                  |                     |            |                  |           | Switch Year:                                                           |  |
| Administrator Options                                               | Grade: 11                        |                  |                  |                     |            |                  |           | 2019-2020 🔹                                                            |  |
| Online Settings                                                     | Student: All                     |                  |                  |                     |            |                  |           |                                                                        |  |
| Define Custom Fields     Application Security                       | Advisor: All                     |                  |                  |                     |            |                  |           | Quick Links:                                                           |  |
| Application Security                                                | Teacher: All                     | 1                |                  |                     |            |                  |           | Message Center                                                         |  |
| Who Am I'r                                                          |                                  | <u>-</u>         |                  |                     |            |                  |           |                                                                        |  |
| <ul> <li>Messaging Logs</li> <li>Messag Phone Recordings</li> </ul> |                                  |                  |                  |                     |            |                  |           | Online Settings                                                        |  |
| Student Registration Settings                                       |                                  |                  |                  |                     |            |                  |           | Edit Contacts                                                          |  |
| <ul> <li>Integrations</li> </ul>                                    | Student Building Student Setting | s Early Warning  | g-At Risk   Earl | y Warning-At Ris    | k Settings |                  |           |                                                                        |  |
| SIF Events                                                          |                                  | Discipline Query |                  |                     |            |                  |           |                                                                        |  |
| Start of School Year Checklist                                      |                                  | I 🗃              |                  |                     |            |                  |           |                                                                        |  |
| ▶ Edit                                                              | Student                          | ID               | Grade            | Locker #            | Bus #      | Birth Date (Age) | Gender i  |                                                                        |  |
| Attendance                                                          |                                  |                  |                  |                     |            |                  |           | Grade Report - Progress Reports                                        |  |
| Schedules                                                           | > 1 Bernadone, Francis M         | 45               | 11               |                     | 15         |                  | 1         | Teacher Gradebook Login                                                |  |
| ▶ Grading                                                           | > 🚺 Carlisle, Luke John          | 38               | 11               |                     |            |                  | м г       |                                                                        |  |
| Period Attendance                                                   | > 1 Doyle, Attendance            | 145              | 11               |                     |            |                  | м         |                                                                        |  |
| Discipline                                                          | > 🚺 Doyle, Faith                 | 179              | 11               |                     |            |                  | F         |                                                                        |  |
| Activities                                                          | > () Doyle, Handy                | 183              | 11               |                     |            |                  | м         |                                                                        |  |
| Communication                                                       | > 🚺 Doyle, Jim                   | 162              | 11               |                     |            |                  | м         |                                                                        |  |
| Health                                                              | > () FeeTest, Jim                | 172              | 11               |                     |            |                  | м         |                                                                        |  |
| ▶ lowa                                                              | > () Freed, Paul                 | 55               | 11               |                     |            |                  | м         |                                                                        |  |
| Lunch                                                               | > () Freid, Julie                | 56               | 11               |                     |            |                  | F         |                                                                        |  |
| Tuition/Fees                                                        | > fi Freid, Paul                 | 82               | 11               |                     |            |                  | м         |                                                                        |  |
| Standards and Benchmarks                                            | > f) Freid, Sarah                | 35               | 11               |                     |            |                  | F         |                                                                        |  |
| Message Center                                                      |                                  | 41               |                  |                     |            |                  |           |                                                                        |  |

#### Step 1:

Use these menus to select groups of students.

#### Step 2:

Click the Student tab for results.

**Helpful Tip:** Use the drop-down menus at the top in tandem to narrow your focus to a particular group of students.

|                                                                                                    |                                                                                                    |                            | รา                        | DENT RECORD MANAGEMENT SO                             | TWINE                          |                                      |                            | Phone: 1.800.524.8182<br>Remote Support<br>Support: support@(mcinc.com                             |
|----------------------------------------------------------------------------------------------------|----------------------------------------------------------------------------------------------------|----------------------------|---------------------------|-------------------------------------------------------|--------------------------------|--------------------------------------|----------------------------|----------------------------------------------------------------------------------------------------|
| Previous Page                                                                                                    | JMC Demo School                                                                                            |                            |                           | Day: 28 - 09/25/2                                     | 019 - Wednesday                |                                      | 2019-2020                  | Logout                                                                                             |
| View Student Data View Student Data File Admin Dashboard Administrator Options Online Settings Define Custom Fields Application Security With Am 17      | Current Term<br>Year To Date<br>Grade: 11<br>Student: All<br>Advisor: All<br>Teacher: All<br>Activity: All | Quarter 1 •                |                           |                                                       |                                |                                      |                            | Switch Building:<br>MC Demo Sct •<br>Switch Year:<br>2019-2020 •<br>Quick Links:<br>Message Center |
| Messaging Logs     Manage Phone Recordings     Student Registration Settings     Integrations     SIF Events     Start of School Year Checklist     Edit | Student Building                                                                                           | Student Settings<br>TdyT A | Early Warning-At<br>Click | Risk Early Warning<br>on column names to<br>Communica | -At Risk Settings<br>sort data | Lunch Balance                        | Fee Balance                | Online Settings<br>Edit: Contacts<br>Discipline Query<br>Edit: Period Attendance                   |
| Attendance     Schedules     Grading                                                                                                    | 97<br>92                                                                                                   | 0.0 0.                     | 0 0<br>0 0                | 0                                                     | Scores<br>0<br>0               | \$163.25<br>(\$30.15)                | \$10.00<br>\$175.00        | Grade Report - Progress Reports                                                                    |
| Period Attendance     Discipline     Activities                                                                                                    | 88<br>88<br>88                                                                                             | 0.0 0.                     | 0 0<br>0 0                | 0<br>0<br>0                                           | 0<br>0                         | \$44.29<br>\$0.00<br>(\$11.50)       | \$0.00<br>\$0.00<br>\$0.00 |                                                                                                    |
| Communication     Health     lowa                                                                                                    | 88<br>88<br>59                                                                                             | 0.0 0.                     | 0 0<br>0 0                | 0<br>0                                                | 0                              | (\$25.45)<br>\$12,479.10<br>(\$4.80) | \$0.00<br>\$0.00<br>\$0.00 |                                                                                                    |
| Lunch     Tuition/Fees     Standards and Benchmarks                                                                                                    | 54<br>45<br>40                                                                                             | 0.0 0.                     | 0 0<br>0 0                | 0                                                     | 0                              | (\$3.70)<br>(\$3.10)<br>\$0.00       | \$0.00<br>\$0.00<br>\$0.00 |                                                                                                    |
| Message Center                                                                                                    | 35                                                                                                    | 0.0 0.                     | 0 0                       | 0                                                     | 0                              | (\$3.40)                             | \$0.00                     |                                                                                                    |

**Helpful Tip:** Scroll to the right for a lot more information!

#### Step 1:

Every column header is sortable. Just click!

## Step 2:

You can export your information to a csv.

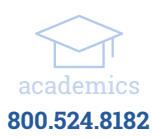

|                                              |                            |                              |                   | TUDENT RECORD MA | NAGEMENT SOFTWARE |            |                   |          | Phone: 1.800.524.8182<br>Remote Support |      |
|----------------------------------------------|----------------------------|------------------------------|-------------------|------------------|-------------------|------------|-------------------|----------|-----------------------------------------|------|
|                                              |                            |                              |                   | UN               |                   |            |                   |          | Support: support@jmcinc.co              | am   |
| Previous Page                                | JMC Demo                   | School                       |                   | Day: 28 - 0      | 09/25/2019 - \    | Vednesday  |                   | 2019-202 | Logout                                  |      |
| 🚰 Home                                       |                            |                              |                   |                  |                   |            |                   |          |                                         |      |
| View Student Data                            |                            | Question 4                   |                   |                  |                   |            |                   |          | Switch Building:                        |      |
| ▼ File                                       | <ul> <li>Currer</li> </ul> | t Term                       |                   |                  |                   |            |                   |          | JMC Demo Scr                            |      |
| Admin Dashboard                              | O Year T                   | o Date                       |                   |                  |                   |            |                   |          | Switch Year:                            |      |
| Administrator Options                        | Grade:                     | 11 -                         | ĺ                 |                  |                   |            |                   |          | 2019-2020 •                             |      |
| <ul> <li>Online Settings</li> </ul>          | Student:                   | All 💌                        | ĺ                 |                  |                   |            |                   |          |                                         |      |
| Define Custom Fields                         | Advisor: All               |                              |                   |                  |                   |            |                   |          | Quick Links:                            |      |
| Application Security                         | Teacher:                   | All                          | ĺ                 |                  |                   |            |                   |          |                                         | _    |
| Who Am I?                                    | Activity:                  | All                          | 1                 |                  |                   |            |                   |          | Message Center                          |      |
| Messaging Logs                               |                            |                              |                   |                  |                   |            |                   |          | Online Settings                         |      |
| Manage Phone Recordings                      |                            |                              |                   |                  |                   |            |                   |          |                                         | _    |
| Student Registration Settings                | Student                    | Building Student Settings    | Early Warning-A   | t Risk Early     | Warning-At Ris    | k Settings |                   |          | Edit Contacts                           |      |
| Integrations                                 |                            |                              | Cli               | ck on column     | names to sort da  | ta         |                   |          | Discipline Query                        |      |
| SIF Events                                   |                            |                              |                   |                  |                   |            |                   | 1 🕷      |                                         | _    |
| Start of School Year Checklist               |                            | Edit Period Attendance       |                   |                  |                   |            |                   |          |                                         |      |
| ▶ Edit                                       |                            | Student                      | 10                | Grade            | LUCKEI            | 503 #      | birtir bute (Age) | Gender   | Grade Report - Progress Repo            | orts |
| Attendance                                   | ~ <b>0</b>                 | Bernadone, Francis M         | 45                | 11               |                   | 15         |                   |          |                                         | _    |
| Schedules                                    | Email                      | All Teachers Of This Student |                   |                  |                   |            |                   |          | Teacher Gradebook Login                 |      |
| Grading                                      | Prim                       | ary Contact:                 | Activities.       |                  |                   |            |                   |          |                                         |      |
| Period Attendance                            | Dad I                      | Demo                         | Gr Name           |                  |                   |            |                   |          |                                         |      |
| Discipline                                   | Apt 5                      |                              | 11 Baseball       |                  |                   |            |                   |          |                                         |      |
| <ul> <li>Activities</li> </ul>               | Lake                       | City, MN 55041               | 11 Cross Country  |                  |                   |            |                   |          |                                         |      |
| <ul> <li>Communication</li> </ul>            | Phon                       | e: 123-456-7894              | 10 Baseball       |                  |                   |            |                   |          |                                         |      |
| ▶ Health                                     | Prim                       | ary Contact:                 | 10 BASEBALL- HIG  | H SCHOOL         |                   |            |                   |          |                                         |      |
| ▶ Iowa                                       | STEV                       | EZ MCELMURY                  | 10 Eargo BB       |                  |                   |            |                   |          |                                         |      |
| Lunch                                        | Phon                       | e:                           | 10 Student Leader | ship Club        |                   |            |                   |          |                                         |      |
| Iuition/rees                                 | > 0                        | Carlisle, Luke John          | 38                | 11               |                   |            |                   | м        |                                         |      |
| <ul> <li>Standards and Benchmarks</li> </ul> |                            | Dovie Attendance             | 145               | 11               |                   |            |                   | м        |                                         |      |
| Message Center                               |                            | soyie, need to be            | 110               | **               |                   |            |                   |          |                                         |      |

#### Step 1:

Click the ">" beside the student name for a more in-depth look.

## Step 2:

You can also email every teacher of that student!

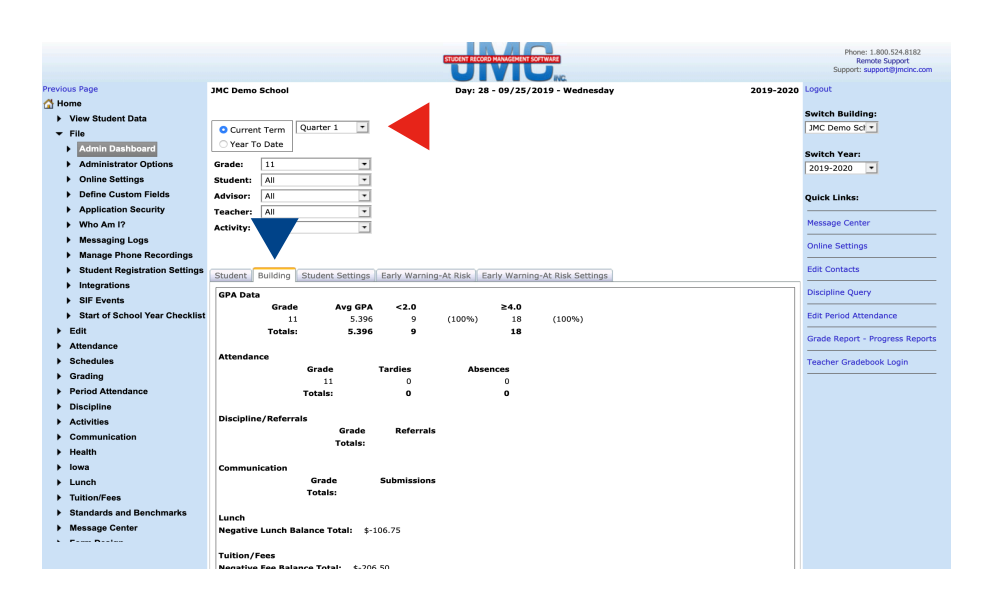

### Step 1:

Click the "Building" tab to get an overview status.

# Step 2:

Again, narrow this info using the drop-down menu items.

|                                           |                                                     |                                                |                 | Phone: 1.800.524.8182           |  |  |  |  |  |
|-------------------------------------------|-----------------------------------------------------|------------------------------------------------|-----------------|---------------------------------|--|--|--|--|--|
|                                           |                                                     | Remote Support                                 |                 |                                 |  |  |  |  |  |
|                                           |                                                     |                                                |                 | Support: support@jmcinc.com     |  |  |  |  |  |
| Previous Page                             | JMC Demo School                                     | Day: 28 - 09/25/2019 - Wednes                  | iday 2019-2020  | Logout                          |  |  |  |  |  |
| 🚮 Home                                    |                                                     |                                                |                 |                                 |  |  |  |  |  |
| View Student Data                         |                                                     |                                                |                 | Switch Building:                |  |  |  |  |  |
| ▼ File                                    | <ul> <li>Current Term</li> <li>Quarter 1</li> </ul> |                                                |                 | JMC Demo Sct •                  |  |  |  |  |  |
| Admin Dathboard                           | O Year To Date                                      |                                                |                 |                                 |  |  |  |  |  |
| Admin Dashboard                           |                                                     | Switch Year:                                   |                 |                                 |  |  |  |  |  |
| <ul> <li>Administrator Options</li> </ul> | Grade: 11                                           | 2019-2020 💌                                    |                 |                                 |  |  |  |  |  |
| Online Settings                           | Student: All                                        |                                                |                 |                                 |  |  |  |  |  |
| Define Custom Fields                      | Advisor: All                                        | Quick Links:                                   |                 |                                 |  |  |  |  |  |
| Application Security                      | Teacher: All                                        | Teacher: All                                   |                 |                                 |  |  |  |  |  |
| Who Am I?                                 | Activity: All                                       | Message Center                                 |                 |                                 |  |  |  |  |  |
| Messaging Logs                            |                                                     |                                                |                 | Online Colline                  |  |  |  |  |  |
| Manage Phone Recordings                   | ▼                                                   |                                                |                 |                                 |  |  |  |  |  |
| Student Registration Settings             |                                                     | Y                                              |                 | Edit Contacts                   |  |  |  |  |  |
| Integrations                              | Student Building Student Settings Early w           | varning-At Risk   Early warning-At Risk Settin | igs             | n                               |  |  |  |  |  |
| SIF Events                                | Student Name                                        | Discipline Query                               |                 |                                 |  |  |  |  |  |
| Start of School Year Checklist            | ☑ Locker #                                          | 🗹 Bus #                                        | 🗹 Birth Date    | Edit Period Attendance          |  |  |  |  |  |
| ▶ Edit                                    | 🗹 Gender                                            | 🗹 Advisor                                      | 🗹 Cum GPA       |                                 |  |  |  |  |  |
| Attendance                                | 🗹 Class Rank                                        | Percentile                                     | 🗹 Total Tardies | Grade Report - Progress Reports |  |  |  |  |  |
| Schedules                                 | Total Absences                                      | 🗹 Referrals                                    | Communication   | Teacher Gradebook Login         |  |  |  |  |  |
| Grading                                   | Missing Scores                                      | 🗹 Lunch Balance                                | Fee Balance     |                                 |  |  |  |  |  |
| Period Attendance                         |                                                     |                                                |                 |                                 |  |  |  |  |  |
| Discipline                                |                                                     |                                                |                 |                                 |  |  |  |  |  |
| Activities                                |                                                     |                                                |                 |                                 |  |  |  |  |  |
| Communication                             |                                                     |                                                |                 |                                 |  |  |  |  |  |
| ▶ Health                                  |                                                     |                                                |                 |                                 |  |  |  |  |  |
| ▶ Iowa                                    | Update                                              |                                                |                 |                                 |  |  |  |  |  |
| ▶ Lunch                                   |                                                     |                                                |                 |                                 |  |  |  |  |  |
| Tuition/Fees                              |                                                     |                                                |                 |                                 |  |  |  |  |  |
| Standards and Benchmarks                  |                                                     |                                                |                 |                                 |  |  |  |  |  |
| Message Center                            |                                                     |                                                |                 |                                 |  |  |  |  |  |

## Step 1:

Choose what info is displayed by clicking the "Student Settings" tab.

## Step 2:

Click "Update" for your changes to take effect.